# **D-Link** Gyors Telepítési Útmutató

A termék a következő operációs rendszerekkel működik: Windows XP, Windows 2000, Windows Me, Windows 98se

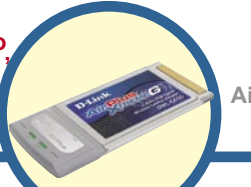

# DWL-G650

AirPlus Xtreme G 2.4GHz Vezeték nélküli Cardbus Adapter

## Kezdő lépések

Legalább az alábbiakkal kell rendelkeznie:

- Egy szabad 32 bites Cardbus csatlakozóval rendelkező hordozható számítógép
- Legalább 300 MHz processzor és 32 MB memória
- Megfelelően telepített és működő Cardbus vezérlő
- Egy 802.11b hozzáférési pont (infrastrukturális módhoz) vagy egy másik 802.11b vezeték nélküli adapter (Ad-Hoc; Látókörön belüli hálózati módhoz).

# A csomag tartalma

A csomag a következő elemeket tartalmazza:

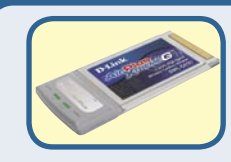

DWL-G650 AirPlus Xtreme G 2.4GHz Vezeték nélküli Cardbus Adapter

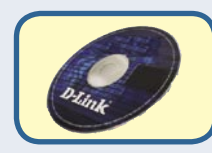

CD-ROM (amely tartalmazza a drivereket, a használati útmutatót és a garanciát)

Amennyiben a fenti elemek bármelyike hiányzik, keresse meg viszonteladóját.

# Helyezze be a D-Link CD-ROM-ot a számítógépbe

# Kapcsolja be a számítógépet és Helyezze be a CD-ROM meghajtóba.

Az alábbi lépésről lépésre haladó útmutató Windows XP alatt értendő. A lépések és az ablakok más Windows operációs rendszerek használata esetén is hasonlóak. NE csatlakoztassa a DWL-G650 vezeték nélküli Cardbus adaptert számítógépéhez, mielőtt a D-Link CD-n található driver szoftvert nem telepítette!

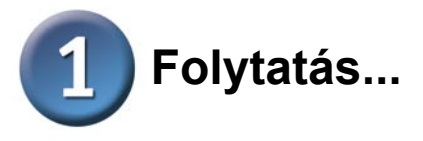

Ha a CD nem indul el automatikusan, lépjen be a Start Menü > Futtatás ablakba, majd billentyűzze be a következőt: "D: \Setup.exe." Ha a CD elindul, lépjen tovább a második pontra.

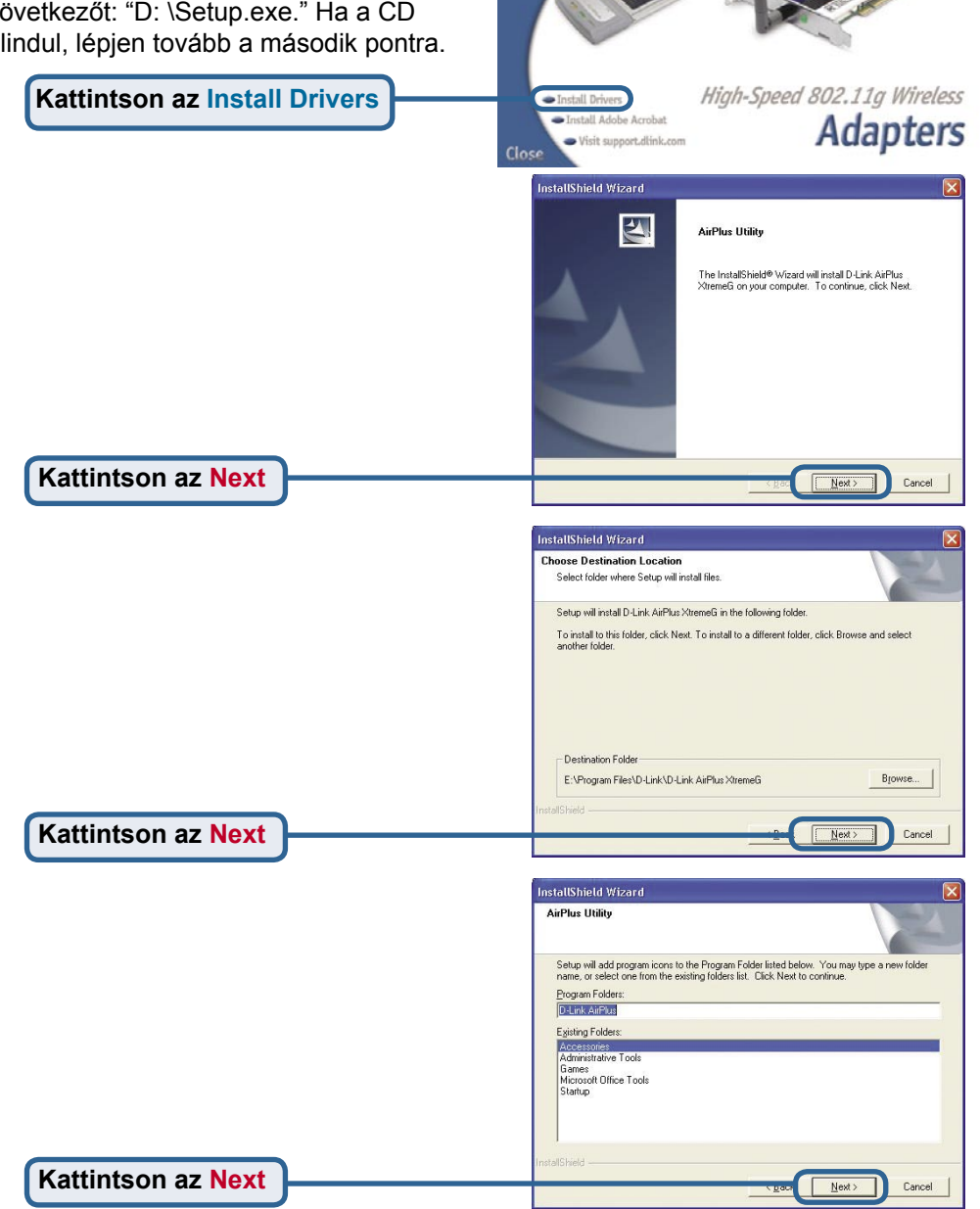

AirPlus XTREME G

Faster Wireless Access for Your Laptop

DWL-0520

DWL-0650

**D**-Link

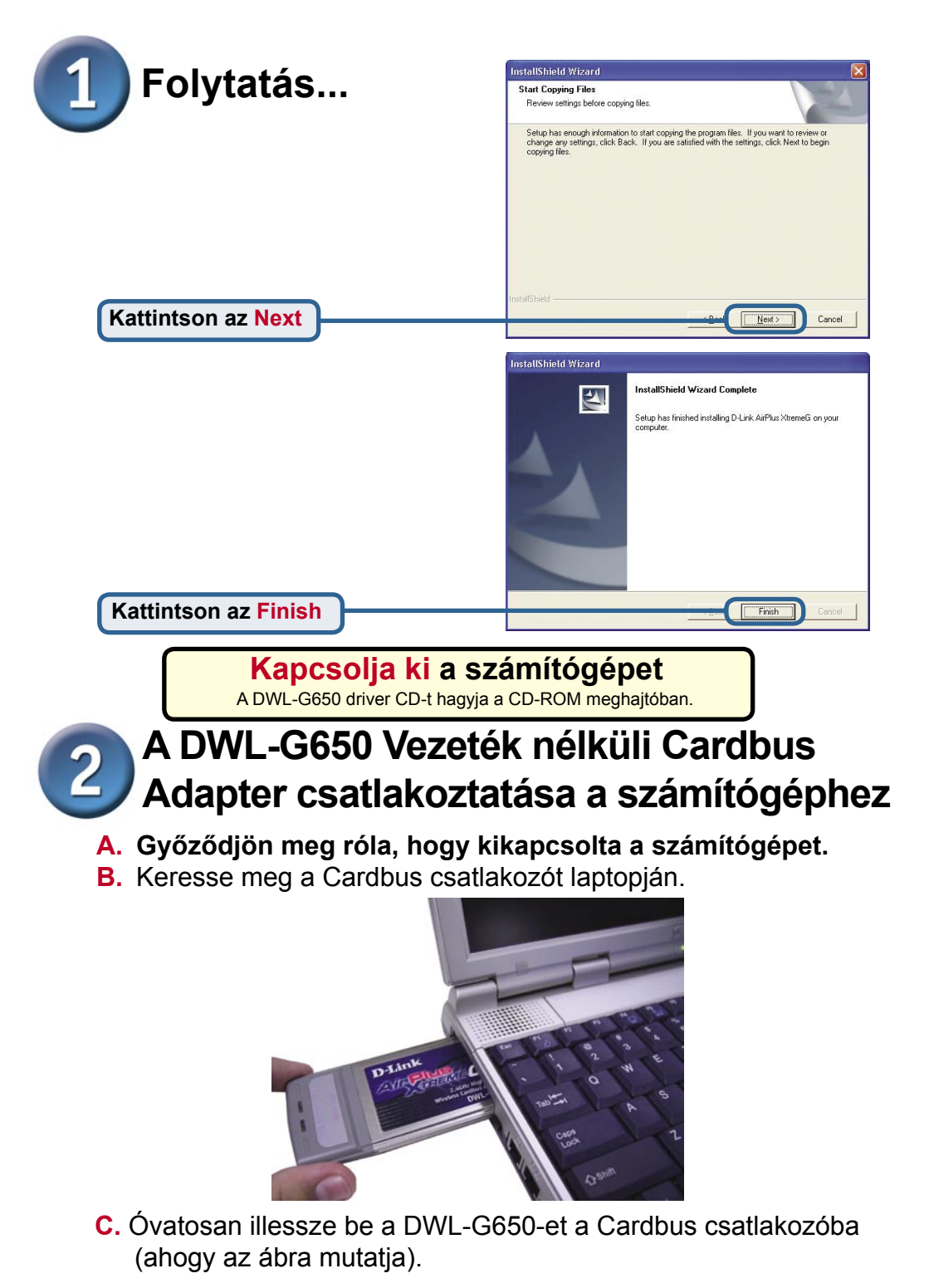

32 bites csatlakozó Ez a csatlakozó illeszkedik a laptop Cardbus csatlakozójába.

> Antenna Vezeték nélküli kapcsolathoz 802.11b

Welcome to the Found New

Cancel

Next :

3

# Indítsa újra a számítógépet

Amikor újraindítja a számítógépet a Found New Hardware Wizard (Új hardver találása varázsló) (Windows XP) jelenik meg:

Hardware Wizard
This wizard helps you install software for:
Network Controller

If your hardware came with an installation CD
If your hardware came with an installation CD
What do you want the wizard to do?

O install firms also or genetic location (Advanced)

Found New Hardware Wizard

software automatically (Recommended)

Válassza ki az Install the

Kattintson a Finish gombra a telepítés befejezéséhez.

Kattintson a Next

Link/Activity LED

A számítógép bekapcsolását követően jelzi, hogy a DWL-G650 megfelelően csatlakozik, és villog, amikor adattovábbítás van folyamatban.

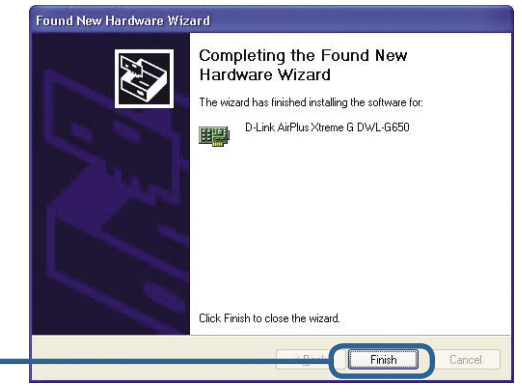

Click Next to continue

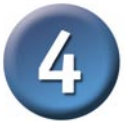

### A telepítés kész!

Windows 2000, Me és 98SE alatt a következőkben automatikusan elindul a D-Link AirPlus Xtreme G DWL-G650 **Konfigurációs Segédprogram**, és az Asztal jobb alsó sarkában (rendszertálca) megjelenik a segédprogram ikonja. **Ha az ikon** ZÖLD, then sikeresen telepítette a DWL-G650-et, csatlakozott egy vezeték nélküli hálózathoz és készen áll a kommunikációra.

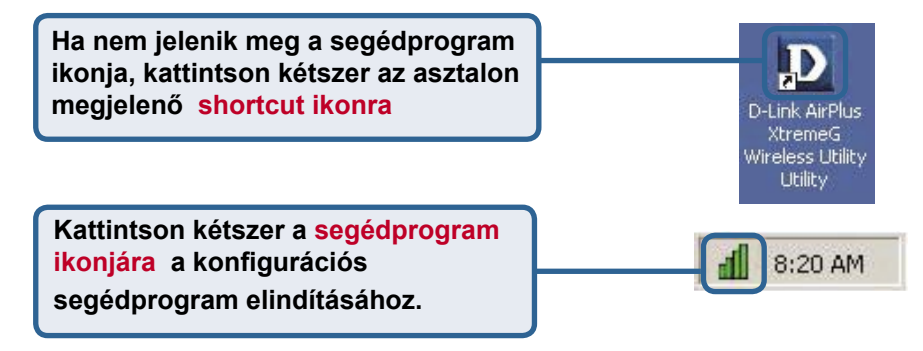

### Melléklet

**Wi-Fi Protected Access (Wi-Fi védett hozzáférés - WPA)**, egy Wi-Fi szabvány, amelyet a WEP biztonsági tulajdonságainak fejlesztésére dolgoztak ki. A technológia lényege, hogy már meglévő WEP-képes Wi-Fi termékekre is alkalmazható (pl. szoftver upgrade-ként meglévő hardverre), de mindemellett két fontos fejlesztést tartalmaz:

- 1) Továbbfejlesztett adattitkosítás időszaki kulcsok alkalmazásával Temporal Key Integrity Protocol (TKIP)
- 2) Felhasználó hitelesítés Extensible Authentication Protocol (EAP) alkalmazásával RADIUS szerveren keresztül.

A WPA egy belső szabvány, amelyet elkészülte után felvált a az IEEE's 802.11i.

**WPA** - **Wi-Fi** Protected Access hitelesíti a felhasználókat és engedélyezi belépésüket a vezeték nélküli hálózatra. A WPA a WEP-nél erősebb védelmet jelent. Rendszeres időközönként automatikusan változó kulcsok képezik az alapját. Ehhez RADIUS szerver alkalmazása szükséges.

**WPA-PSK** - **Pre-Shared Key** mód értelmében a vezeték nélküli kliens és a router egyazon engedélyt használja. RADIUS szerver alkalmazása nem szükséges.

### Melléklet

Amennyiben Windows XP alatt az XtremeG segédprogramot szeretné használni, kérjük, kövesse az alábbi lépéseket.

| Kattintson az XP<br><mark>álózatok ikonra</mark> a Zero<br>Configuration vezeték nélküli<br>beállításokhoz. | 9:15 AM                                                                                                    |  |  |  |
|----------------------------------------------------------------------------------------------------|----------------------------------------------------------------------------------------------------|--|--|--|
|                                                                                                    | Wireless Network Connection 6                                                                                                    |  |  |  |
| Kattintson az Advanced gombra                                                                               | The following wireless network(s) are available. To access a wireless network, select it from the list, and then click Connect. Available wireless <u>networks:    default  test    This wireless network is not secure. Because a network wireless we (WEP) is not used for authentication or for data encryption, data sent over this network might be subject to unauthorized access.   Allow <u>me</u> to connect to the selected wireless network, even though it is not secure.  If you are having difficulty connecting to a network, click Advanced.  Advanced.  Cancel</u> |  |  |  |
|                                                                                                    | Wireless Network Connection 6 Properties     Reneral Wireless Networks Advanced                                                                                                    |  |  |  |
| Torolje a "Use Windows to<br>configure my wireless network                                                  | Use Windows to configure my wireless network settings                                                                                                    |  |  |  |
| settings" sor kijelölését.                                                                                  | Available networks:                                                                                                    |  |  |  |
|                                                                                                    | L default                                                                                                    |  |  |  |
|                                                                                                    | Preferred networks:         Automatically connect to available networks in the order listed below:         Move up         Move down         Add         Remove       Properties         Learn about setting up wireless network configuration.       Adyanced                                                                                                    |  |  |  |
| Kattintson az OK gombra.                                                                                    | OK Cancel                                                                                                    |  |  |  |

### Melléklet (folyt.)

### A Konfigurációs Segédprogram használata

A. Status: Megjeleníti a DWL-G650-hez kapcsolódó hozzáférési pont MAC címét. B. SSID: A Service Set Identifier a vezeték nélküli hálózat neve. A gyári SSID beállítás default (alap). **C. TxRate:** Az alapbeállítás Auto; a TxRate beállításokat automatikusan határozza meg a DWL-G650 a hozzáférési ponttól való távolság függvényében.

### D D-Link AirPlus Xtreme G Wireless Utility

| onfiguration      | A Status                                                            | Associated BSSID=00:80:C8:0A:0B:50 |                                         |                 |        |
|-------------------|---------------------------------------------------------------------|------------------------------------|-----------------------------------------|-----------------|--------|
| onnquiation       | B SSID                                                              | default                            |                                         |                 |        |
| ncryption         | C Tx Rate                                                           | 54                                 | Mbps                                    |                 |        |
| <u>ite Survey</u> | D Channel                                                           | 6                                  |                                         | Rescan          |        |
| <u>About</u>      | Er Link Qual<br>Link Qu                                             | ity/Signal Streng<br>Iality        | 93 %                                    | Signal Strength | 93 %   |
|                   | Data Rate     Transmit     O Kbps     Receive     O Kbps     100000 |                                    |                                         |                 | 0 Kbps |
|                   |                                                                     |                                    | 1000<br>1000<br>1000<br>100<br>100<br>0 |                 |        |

D. Channel: Megjeleníti a csatorna információt. Az alapbeállított csatorna a 6-os, a csatornát a DWL-G650 automatikusan hozzáigazítja a hozzáférési ponthoz.

### E. Link Quality / Signal Strength:

Megjeleníti a DWL-G650 és a hozzáférési pont közti kapcsolat vezeték nélküli jelének erősségét. F. Data Rate: Grafikusan megjeleníti a küldött és fogadott adatok statisztikáit.

### Melléklet (folyt.)

G. SSID: A Service Set Identifier a vezeték nélküli hálózat neve. A gyári SSID beállítás default (alap). Itt igazíthatja hozzá az azonosítót a vezeték nélküli routerhez vagy hozzáférési ponthoz. H. Wireless Mode: A gyári beállítás Infrastrukturális mód. Az Ad-Hoc mód a látókörön belüli hálózatok esetén alkalmazható.

I. AdHoc Band: Meghatározza az Ad-Hoc sávot (802.11b/g) Ad-Hoc hálózat felállítása esetén.

| D D-Link AirPlus                                                                | Xtreme G Wirele                                                    | ss Utility                                                  |                                                                                                    |
|---------------------------------------------------------------------------------|--------------------------------------------------------------------|-------------------------------------------------------------|----------------------------------------------------------------------------------------------------|
| Link Info.                                                                      | G SSID                                                             | default                                                     |                                                                                                    |
| Configuration >>>                                                               | H Wireless Mode                                                    | Infrastructure                                              | SUPER G                                                                                                   |
| Encryption<br>SiteSurvey                                                        | I AdHoc Band                                                       |                                                             | ▼ 11B<br>▼ 11G                                                                                            |
| About                                                                           | J Channel                                                          | 6                                                           | ×                                                                                                    |
|                                                                                 | K Tx Rate                                                          | Auto                                                        | <b>_</b>                                                                                                  |
|                                                                                 | Power Mode                                                         | Continuous Access Mode                                      |                                                                                                    |
|                                                                                 |                                                                    |                                                             |                                                                                                    |
|                                                                                 |                                                                    | Apply                                                       | Cancel                                                                                                    |
|                                                                                 |                                                                    |                                                             |                                                                                                    |
| J. Channel: Az ala<br>csatorna a 6-os. A<br>a DWL-G650 auto<br>meghatározza ano | apbeállított<br>csatornabeállítás<br>matikusan<br>ak a bozzáférési | K. TxRate:<br>Beállíthatja<br>az adatátviteli<br>sebességet | L. Power Mode:<br>Alapbeállításként az energia<br>mód Folyamatos elérési<br>módra van éllítva. Continuous |

meghatározza annak a hozzáférési pontnak a csatornabeállításához alkalmazkodva, amelyikhez csatlakozik. A csatornabeállítások módosításához a Vezeték nélküli mód Ad-Hoc-ra kell, hogy legyen állítva.

M. Support Band: Alapbeállításként a DWL-G650 egy 802.11b/g hálózatot keres és ehhez kapcsolódik. Más D-Link Xtereme G termékekhez kapcsolódva a SuperG módnak köszönhetően az adatátviteli sebesség elérheti a 108 Mbps-ot.

K. TxRate: Beállíthatja az adatátviteli sebességet az adott környezetben elérhető legjobb jel érdekében.

Alapbeállításként az energia mód Folyamatos elérési módra van állítva. Continuous Access Mode (Folyamatos elérési mód) – ez az alapbeállított mód fogyasztja a legtöbb energiát. Maximum Power Save (Maximális energiatakarékosság) – ez a beállítás fogyasztja a legkevesebb energiát. Power Save (Energiatakarékos) – ez a beállítás mérsékelt energiafogyasztást eredményez.

### Melléklet

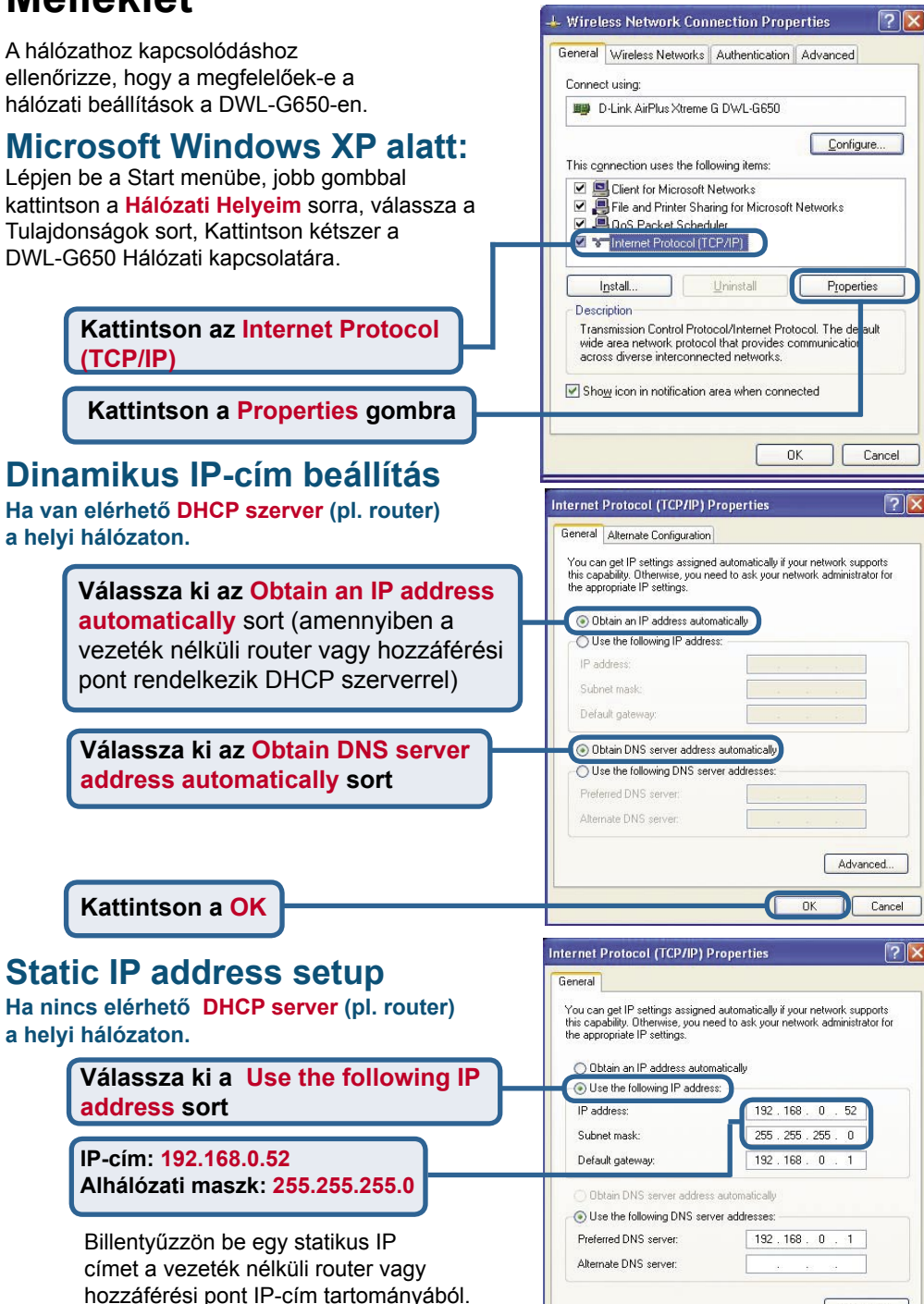

9

Kattintson a OK

Advanced..

Cancel

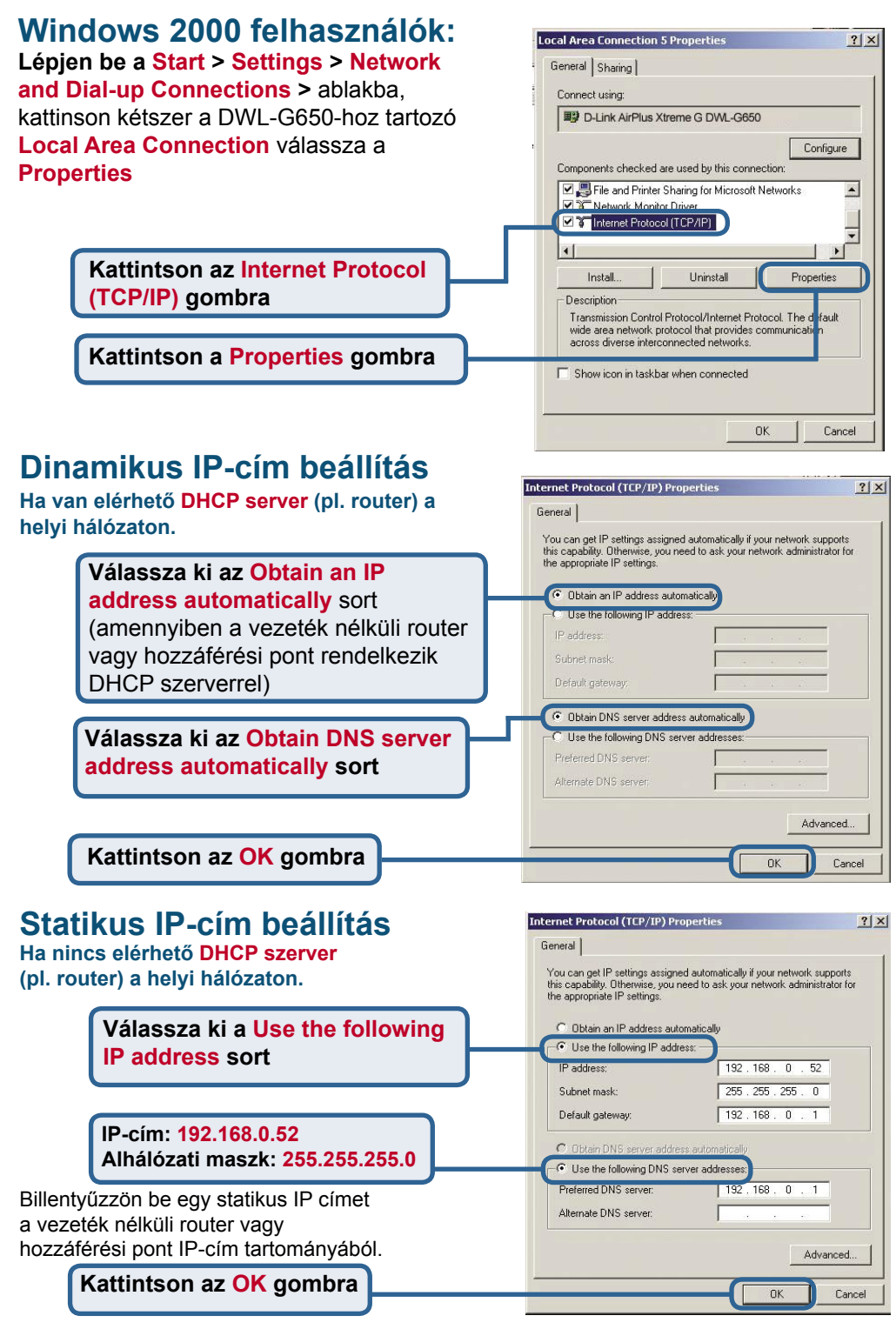

# **MEMO** \_

### Technikai Támogatás

Meghajtó programokat és frissítéseket a **D-Link** Magyarország weblapjáról tölthet le.

Telefonon technikai segítséget munkanapokon hétfőtől-csütörtökig 9.00 – 16.00 óráig és pénteken 9.00 – 14.00 óráig kérhet

a (1) 461-3000 telefonszámon vagy a support@dlink.hu emailcímen.

Magyarországi technikai támogatás :

### **D-Link Magyarország**

1075 Budapest, Alsóerdősor u. 6. – R70 Irodaház 1 em.

Tel. : 06 1 461-3000 Fax : 06 1 461-3004

email : support@dlink.hu URL : http://www.dlink.hu I-2-Eye : 36 1 20 9360768 Fórum : http://www.dlink.hu/forum/

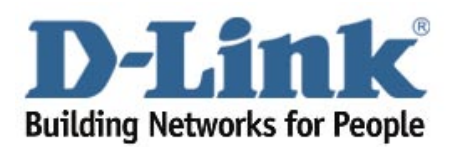